## HSC 4730 CITI certification task:

1. Go to: http://citi.research.ucf.edu

2. Log in to UCF-based portal using your UCF NID.

3. Click on the University of Central Florida Courses bar to employ the drop-down menu.

4. Click on "Add a Course or Update Learner Groups".

5. For **Question 1** (Human Subjects Protection), ensure Group 2: Social/Behavioral Research

Investigators and Key Personnel is checked.

6. For Question 2, select 'Not at this time'.

7. For **Question 3**, select 'Social and Behavioral Responsible Conduct of Research Course'.

8. For Question 4, Enroll in 'COI Basic/Refresher Course'.

9. For Question 5 through Question 12, select 'Not at this time' or 'No'.

10. Press 'SUBMIT'. You will be taken back to the Main Menu.

11. Click on each of the 3 courses and go through the modules.

12. When you finish, save the certificates, and <u>upload all 3 of them</u> (PDF, JPG or other format) to Webcourses under the assignments section.

## You have now fulfilled the requirement for the CITI certification.